| SCRIPT OR<br>FEEDBACK                   | DERING ITERATION 2 18 -Apr<br>GATHERED FROM THE WIREI                                                                                                    | 2018 by Hasslily Hashim in col<br>FRAME WORKSHOP 19-Apr-20            | laboration with Gleb Ovechkin<br>018 by Christabel Sy                                                                                                    |                                                                                                    |                                                                                                    |                                                                                                    |
|-----------------------------------------|----------------------------------------------------------------------------------------------------|-----------------------------------------------------------------------|----------------------------------------------------------------------------------------------------|----------------------------------------------------------------------------------------------------|----------------------------------------------------------------------------------------------------|----------------------------------------------------------------------------------------------------|
| SCREENS<br>(SC1-5)                      | <u>SC1 - Dashboard</u>                                                                                                    | SC2 - Script Order LP                                                 | SC3 - Create Order LP                                                                                                    | <u>SC4 - Set pick up location</u><br>LP                                                                                                    | SC4 -Set pick up location                                                                                                    | SC4 -Set picl                                                                                                    |
|                                         | Part Holdw       CXALCET NG       CXALCET NG       CALCET NG       CALCET NG <th>C Scriptencising<br/>C NTO<br/>→ Create and or 2<br/>C Outline history 3</th> <th>C Contract of<br/>PERFECTATION  The proceeding warpich agric call on   Call &amp; Call &amp; Call on   Call &amp; Call &amp; Call on   Call &amp; Call &amp; Call on   Call &amp; Call &amp; Call on   Call &amp; Call &amp; Call on   Call &amp; Call &amp; Call &amp; Call on   Call &amp; Call &amp;</th> <th>Image: Instrument instrument         Image: Instrument instrument         Image: Instrument         Image: Instrument         Image: Instrument         Image: Instrument         Image: Instrument         Image: Instrument         Im</th> <th>Image: Image: Image:</th> <th>Ext Distribution     Transformation     Print spaceway     Print Institut     Print Institut      Print Institut      Pr</th> | C Scriptencising<br>C NTO<br>→ Create and or 2<br>C Outline history 3 | C Contract of<br>PERFECTATION  The proceeding warpich agric call on   Call & Call & Call on   Call & Call & Call on   Call & Call & Call on   Call & Call & Call on   Call & Call & Call on   Call & Call & Call & Call on   Call & Call & | Image: Instrument instrument         Image: Instrument instrument         Image: Instrument         Image: Instrument         Image: Instrument         Image: Instrument         Image: Instrument         Image: Instrument         Im | Image: Image: | Ext Distribution     Transformation     Print spaceway     Print Institut     Print Institut      Print Institut      Pr |
| DESIGN<br>CHANGES<br>MADE 18-<br>Apr-18 | Trying to get a new icon for<br>supplies via team<br>collaboration and voting<br>system.                                                                                                    | Created new icon for<br>"create order".                               | <ol> <li>Made this screen fun<br/>and desirable.</li> <li>Have user to add pick up<br/>location, date and time.</li> <li>Removed scan screen.</li> <li>Have user to tap a "CTA"<br/>to start to scan.</li> <li>Ability "Add to cart"<br/>from 3 levels - "Create<br/>order", "Scanned<br/>Script" and "Dispensing<br/>information"</li> </ol>                                                                                                    | <ol> <li>Created 2 different ways<br/>of displaying search<br/>function including filters.</li> <li>Added: Phone number,<br/>"Ordered previously"<br/>label &amp; "powered by<br/>ERX"</li> <li>Combine Set a pick up<br/>date/ time capability<br/>when user selects a<br/>pharmacy.</li> </ol>                                                                                                    |                                                                                                    |                                                                                                    |
| :(PAINS<br>(SC1-5)                      | <ul> <li>A. Major: "Supplies" -<br/>labelling is not clear.</li> <li>B. Participants took about<br/>1min to find the CTA to<br/>start scanning the script</li> <li>C. Some participants went to<br/>"Records" to scan script.</li> </ul>                                                                                                    |                                                                       | <ul> <li>A. Major: Task flow not clear.<br/>No priority between scan<br/>and set up pick up<br/>location.</li> <li>B. Participants selected<br/>"scan script" over 'Pick up<br/>location' was led by:</li> <li>+ prominent look of the scan<br/>window.</li> <li>+the scanning priority when<br/>the script was on their hand.</li> <li>C. Allow freedom of<br/>accessibility - "Don't limit<br/>what user wants to do!".</li> </ul>                                                                                                    | <ul> <li>A. Major: Labelling clarity:<br/>+"Available from this<br/>pharmacy" depicts the<br/>medicication available<br/>from the pharmacy.</li> <li>B. "Find pharmacy" is tricky.<br/>Users do not always<br/>remember the name of the<br/>pharmacy. Users<br/>remember landmarks. So,<br/>having map view is useful.</li> <li>C. Search by Current location<br/>- not commonly used.<br/>Often search nearby<br/>house or GP (trusted /<br/>familiar. pharmacy).</li> <li>D. Search results - too much<br/>information.</li> </ul>                                                                                                    | <ul> <li>A. Competing icons:<br/>favourite and selection<br/>icons.</li> <li>B. "O" icon wasn't intuitive<br/>until they tapped on it.</li> <li>C. "O" icon led participants<br/>to select just within it.</li> </ul>                                                                                                    | <ul> <li>A. Quick filte<br/>not notice</li> <li>B. Filter - sho<br/>parallel to</li> <li>C. Quick filte<br/>misleading<br/>options" in</li> </ul>                                                                                                    |

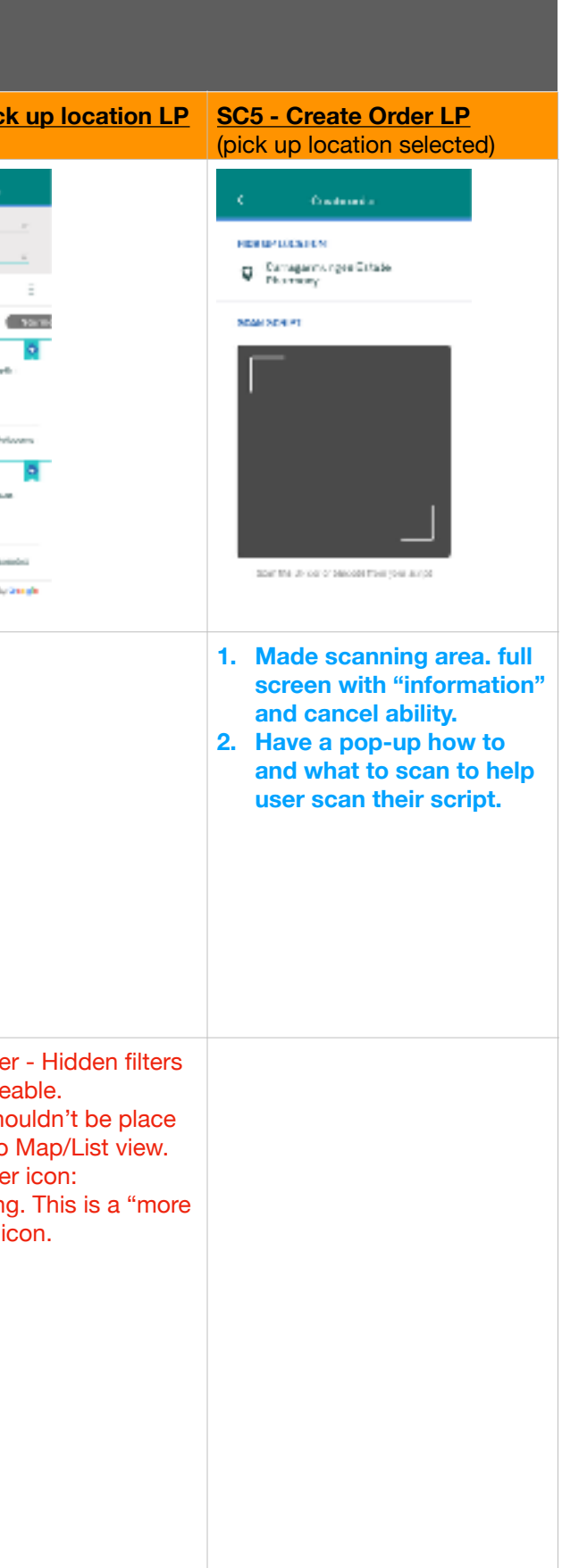

| :) GAINS<br>(SC1-5)                                | <ul> <li>Shopping bag icon.</li> <li>Label "Supplies" makes<br/>sense to the users that are<br/>on medication.</li> </ul>                                                                                                    | <ul> <li>All participants selected<br/>"Create order".</li> <li>"info" is good to have.</li> </ul>                                                                                                    | Instructions is helpful.                                                                                                    | <ul> <li>Quick filter.</li> <li>No issues with "O" to select<br/>location.</li> <li>Good to have all info up<br/>front</li> <li>Map view is great to see<br/>what's nearby house.</li> </ul>                                                              | <ul> <li>Favourite symbol: Some<br/>participants don't mind to<br/>add to favourite.</li> </ul>                                                                     |                                                                                                    |
|----------------------------------------------------|----------------------------------------------------------------------------------------------------|----------------------------------------------------------------------------------------------------|----------------------------------------------------------------------------------------------------|----------------------------------------------------------------------------------------------------|----------------------------------------------------------------------------------------------------|----------------------------------------------------------------------------------------------------|
| + IDEAS<br>FEEDBACKS<br>(OPPORTUNITIES)<br>(SC1-5) | Supplies Icon:<br>+Shopping cart with<br>medication symbol<br>+Barcode symbol<br>+Make "+" bigger / brighter.<br>Labelling:<br>+Shop<br>+Order<br>+Prescription order<br>+Medications<br>4 Participants suggested:<br>+Pharmacy | <ul> <li>Icon:<br/>+"capsule" symbol for create<br/>order</li> <li>+ Make labelling clear.</li> <li>+ Add header.</li> <li>+ Add brief instructions.</li> <li>+ Chemist Warehouse users<br/>familiar with the term<br/>"Medication".</li> </ul> | <ul> <li>+Have a "Scan " CTA rather<br/>than an open camera window<br/>to avoid distraction.</li> <li>+Have a show and hide -<br/>prioritise tasks based on user<br/>types. (Hide scan, to let new<br/>user set the location first.<br/>Once selected, then show<br/>scan).</li> <li>+"Pick up location" wording<br/>accuracy - Try"Pharmacy".</li> </ul> | <ul> <li>+ Have a short instruction.</li> <li>+ +Have phone number up<br/>front.</li> <li>+Remove "O" icon. Have just<br/>the location card. When user<br/>taps, show the ticked icon.<br/>Bring the ticked icon to the<br/>create order page.</li> </ul> |                                                                                                    | +Quick Filter<br>visible like car<br>(A/B tests wer<br>comparing hid<br>like care conta<br>+ Search func-<br>search by p<br>+ Simplified s<br>have a singly<br>view details |
| UX<br>QUALITY<br>(SC1-5)                           | USEFUL   USABILITY  <br>FINDABILITY   CREDIBILITY  <br>DESIRABILITY  <br>ACCESSIBILITY   VALUABLE    <br>CONTENT CLARITY  <br>LABELLING CLARITY  <br>VISUAL CLARITY                                                             | USEFUL   USABILITY  <br>FINDABILITY   CREDIBILITY  <br>DESIRABILITY  <br>ACCESSIBILITY   VALUABLE<br>    CONTENT CLARITY  <br>LABELLING CLARITY  <br>VISUAL CLARITY                                                                             | USEFUL   <b>USABILITY</b>  <br><b>FINDABILITY</b>   CREDIBILITY  <br>DESIRABILITY  <br>ACCESSIBILITY   VALUABLE<br>   CONTENT CLARITY  <br>LABELLING CLARITY  <br>VISUAL CLARITY                                                                                                    | USEFUL   USABILITY  <br>FINDABILITY   CREDIBILITY  <br>DESIRABILITY  <br>ACCESSIBILITY   VALUABLE<br>    CONTENT CLARITY  <br>LABELLING CLARITY  <br>VISUAL CLARITY                                                                                       | USEFUL   USABILITY  <br>FINDABILITY   CREDIBILITY  <br>DESIRABILITY  <br>ACCESSIBILITY   VALUABLE<br>    CONTENT CLARITY  <br>LABELLING CLARITY  <br>VISUAL CLARITY | USEFUL   US<br>FINDABILITY<br>DESIRABILITY<br>ACCESSIBILI<br>CONTENT CL<br>LABELLING C<br>VISUAL CLAI                                                                       |

|                                                                                                    | <ul> <li>Ability to see pick up<br/>location.</li> </ul>                                                                                                    |
|----------------------------------------------------------------------------------------------------|----------------------------------------------------------------------------------------------------|
| ter - Should be<br>care contact.<br>were done<br>hidden and visible<br>ontacts.<br>function: Ability to<br>by postcode, suburb.<br>ed search results -<br>single view. Tap to<br>tails. |                                                                                                    |
| USABILITY  <br>. <b>ITY</b>   CREDIBILITY  <br>LITY  <br>BILITY  VALUABLE    <br>CLARITY  <br>G CLARITY  <br><b>LARITY</b>                                                              | USEFUL   USABILITY  <br>FINDABILITY   CREDIBILITY  <br>DESIRABILITY  <br>ACCESSIBILITY   VALUABLE    <br>CONTENT CLARITY  <br>LABELLING CLARITY  <br>VISUAL CLARITY |

| SCREENS<br>(SC6-12)                     | <u>SC6 - Your script Pg</u>                                                                                                    | SC7 - Your script > detail Pg                                                                                                    | SC8 - Your script > detail Pg<br>(selected)                                                                                                    | SC9 - Your script Pg<br>(selected)                                                                                                    | SC10 - Create Order LP | SC11 - Your<br>(multiple scar                                                                                                    |
|-----------------------------------------|----------------------------------------------------------------------------------------------------|----------------------------------------------------------------------------------------------------|----------------------------------------------------------------------------------------------------|----------------------------------------------------------------------------------------------------|------------------------|----------------------------------------------------------------------------------------------------|
|                                         | Four songt<br>SECC - Ann All<br>Mode atom presentant for:<br>Mayley Hawia<br>Tatte antist prescription                                                                                                    | Verrania detala  Medicationpressible firs:  Higday Hamis  Arrayy Him His coprete 100 mg DSPEAKING INFORMATION  O Oprecive Board  This revolucion is new forms  Finnet same i' timus taken this madication before                                                                                                    | You wijede below Medication were relied for:      Hoyley Hantis      Annoyel IIS      Medication of Descendent      Stature Relied      The medication for welfarm      Medication for welfarm      The medication for welfarm      The medication for welfarm      The second field for the form      Stature Relied      The medication for welfarm      The second field form      The second field form      The second form      The second field form      The second form      The s | Vour soript         Labor - Harvanis         Modification preservited for:         Haylay Havis         Independent anti-         Descent anti-                                                                                                    | Concisional a          | Voor de<br>Det ofAnn anno<br>1 Auford to presente<br>1 Auford to presente<br>1 Auford to Presente<br>1 Auford to Presente<br>1 Au |
| DESIGN<br>CHANGES<br>MADE 18-<br>Apr-18 | <ol> <li>Created 3 level navigation<br/>system displaying:         <ul> <li>Name</li> <li>Script</li> <li>Medicine</li> </ul> </li> <li>Made navigation dynamic</li> <li>Medicines and<br/>dispensing informations are<br/>defaulted to selected for<br/>quick "add to cart" ability,</li> </ol>                                                                                                    | <ol> <li>Improved the UI for<br/>"dispensing<br/>information".</li> <li>Ability "Add to cart"<br/>from 3 levels - "Create<br/>order", "Scanned<br/>Script" and "Dispensing<br/>information".</li> <li>Added ability to scan<br/>another.</li> </ol>                                                                                                    |                                                                                                    | 1. Added a dialogue box -<br>Offer user to scan another<br>or continue to adding to<br>cart.                                                                                                    |                        |                                                                                                    |
| :(PAINS<br>(SC6-12)                     | <ul> <li>A. Users expected to see<br/>exact list of medicines<br/>(replica of the script) on<br/>this page.</li> <li>B. Colour coded card and<br/>"Selected 3 of 5"did not<br/>communicate well for this<br/>stage. Users think it's<br/>important to see the<br/>selected medications on<br/>this view.</li> <li>C. Date is not important on<br/>this view. If do, needs<br/>clear labelling.</li> </ul> | <ul> <li>A. Participants couldn't see<br/>all medication in one<br/>page.</li> <li>B. To many clicks. "O" is not<br/>necessary as script has<br/>been scanned.<br/>Participants confused by<br/>asking them to select the<br/>medication. Participants<br/>wanted to have all<br/>medications selected and<br/>allow them to deselect to<br/>make choices.</li> <li>C. Have Generic brand<br/>defaulted.</li> <li>D. Participants would like to<br/>order their preferred<br/>brand.</li> <li>E. No instructions, led<br/>participants attention went<br/>to "dispensing<br/>information" straight away.</li> </ul> | <ul> <li>A. Chevron and pagination<br/>was not communicated<br/>well. A list of medication<br/>was preferred.</li> <li>B. Major issues on: Content<br/>communication strategy<br/>and labelling. Some users<br/>didn't noticed the name of<br/>the medicine - having<br/>header is helpful.</li> <li>C. Unclear wording<br/>"Dispensing information".</li> <li>D. Dispensing information -<br/>users experienced other<br/>questions asked by the<br/>pharmacist. Users also did<br/>not understand what they<br/>supposed to do - unclear<br/>set of instructions.</li> </ul>                                                                                                    | <ul> <li>A. Participants couldn't see what medication and dispensing information they have selected here.</li> <li>B. Too many tappings - Users feel annoyed when they had to return to "Your Script" page and tap "Add item to cart". This action should be placed at selecting the medicines level.</li> <li>C. What's the common number if script patients usually scan and order?</li> </ul> |                        |                                                                                                    |

| script Pg         | SC12 - Your script detail Pg                                    |
|-------------------|-----------------------------------------------------------------|
| nned scripts)     | (selected)                                                      |
| - pt              | Your sorpt                                                      |
|                   | 10000-000000                                                    |
| el for: 3         | MoStantin presentant for: 2<br>Davidite Harris<br>Deleted Lafte |
| 2 <sup>2010</sup> | Material non-presentant form ><br>Heryley Handle                |
| e :::             | Madination posserilised lon-                                    |
|                   |                                                                 |
|                   |                                                                 |
|                   |                                                                 |
|                   | ADD 9 FEERING THE CART                                          |
| sther             | Suan another                                                    |
|                   |                                                                 |
|                   |                                                                 |
|                   |                                                                 |
|                   |                                                                 |
|                   |                                                                 |
|                   |                                                                 |
|                   |                                                                 |
|                   |                                                                 |
|                   |                                                                 |
|                   |                                                                 |
|                   |                                                                 |
|                   |                                                                 |
|                   | A. Participants were lost.                                      |
|                   | They didn't get why they                                        |
|                   | need to "add to cart" as                                        |
|                   | they felt they've already                                       |
|                   | B Wording accuracy - Adding                                     |
|                   |                                                                 |
|                   |                                                                 |
|                   |                                                                 |
|                   |                                                                 |
|                   |                                                                 |
|                   |                                                                 |
|                   |                                                                 |
|                   |                                                                 |
|                   |                                                                 |
|                   |                                                                 |
|                   |                                                                 |
|                   |                                                                 |
|                   |                                                                 |
|                   |                                                                 |
|                   |                                                                 |

| :) GAINS<br>(SC6-12)                                | <ul> <li>Almost all participants<br/>tapped on the card to see<br/>details.</li> </ul>                                                                                  |                                                                                                    |                                                                                                    | <ul> <li>Scan another is good to have.</li> </ul>                                                                                                    |                                                                                                    | Colour coo<br>communic<br>of informat<br>they have                                         |
|-----------------------------------------------------|----------------------------------------------------------------------------------------------------|----------------------------------------------------------------------------------------------------|----------------------------------------------------------------------------------------------------|----------------------------------------------------------------------------------------------------|----------------------------------------------------------------------------------------------------|--------------------------------------------------------------------------------------------|
| + IDEAS<br>FEEDBACKS<br>(OPPORTUNITIES)<br>(SC6-12) | <ul> <li>+ Would prefer to see all<br/>medications that they just<br/>scanned here.</li> <li>+ Clear date labelling.</li> </ul>                                         | <ul> <li>+ Seperate list of medications<br/>and dispensing information<br/>view. Tapping on each<br/>medicine should take user<br/>next level down to configure<br/>"Dispensing information".</li> <li>+ Ability to select and<br/>deselect medications.</li> <li>+ Have a clear instruction.</li> <li>+ Participants wanted to see<br/>available brands.</li> <li>+ Ability to request user's<br/>preferred brand.</li> <li>+ Have short explanation of<br/>what generic brand means =<br/>"cheaper".</li> <li>+ Ability to see physician<br/>name.</li> </ul> | Participants wanted to have:<br>+Dispensing multiple courses<br>+Repeats<br>+Number of authorise repeats<br>+Ability to add notes. For<br>example, to request specific<br>medicine brand.<br>+Ability to save configurations<br>and come back to continue. | +Visibility of selected items:<br>Participants wanted to see<br>medications summary and<br>dispensing information they<br>have selected.<br>+"Scan another" - placement. |                                                                                                    | +Visibility of                                                                             |
| UX<br>QUALITY<br>(SC6-12)                           | USEFULNESS   USABILITY  <br>FINDABILITY   CREDIBILITY<br>  DESIRABILITY  <br>ACCESSIBILITY   VALUABLE<br>    CONTENT CLARITY  <br>LABELLING CLARITY  <br>VISUAL CLARITY | USEFULNESS   USABILITY  <br>FINDABILITY   CREDIBILITY<br>  DESIRABILITY  <br>ACCESSIBILITY   VALUABLE<br>    CONTENT CLARITY  <br>LABELLING CLARITY  <br>VISUAL CLARITY                                                                                                    | USEFULNESS   USABILITY  <br>FINDABILITY   CREDIBILITY<br>  DESIRABILITY  <br>ACCESSIBILITY   VALUABLE<br>    CONTENT CLARITY  <br>LABELLING CLARITY  <br>VISUAL CLARITY                                                                                    | USEFUL   USABILITY  <br>FINDABILITY   CREDIBILITY  <br>DESIRABILITY  <br>ACCESSIBILITY   VALUABLE<br>    CONTENT CLARITY  <br>LABELLING CLARITY  <br>VISUAL CLARITY      | USEFUL   USABILITY  <br>FINDABILITY   CREDIBILITY  <br>DESIRABILITY  <br>ACCESSIBILITY   VALUABLE<br>    CONTENT CLARITY  <br>LABELLING CLARITY  <br>VISUAL CLARITY | USEFULNES<br>FINDABILIT<br>DESIRABILI<br>ACCESSIBII<br>III CONTENT<br>LABELLING<br>CLARITY |

| led cards<br>ated well but lack<br>ion about what<br>selected.                                   |                                                                                                    |
|--------------------------------------------------------------------------------------------------|----------------------------------------------------------------------------------------------------|
| selected items.                                                                                  |                                                                                                    |
| SS   USABILITY  <br>Y   CREDIBILITY  <br>TY  <br>.ITY  VALUABLE<br>CLARITY  <br>CLARITY   VISUAL | USEFULNESS   USABILITY  <br>FINDABILITY   CREDIBILITY  <br>DESIRABILITY  <br>ACCESSIBILITY   VALUABLE    <br>CONTENT CLARITY  <br>LABELLING CLARITY  <br>VISUAL CLARITY |

| SCREENS<br>(SC13-19)                    | <u>SC13 - Review order Pg</u>                                                                                                    | SC14 - Pick up date and time LP                                                                                                    | SC15 - Pick up date and<br>time LP (selected)                                                                                                    | SC16 - Review order Pg<br>(selected)                                                                                                    | <u>SC17 - Review script Pg</u>                                                                                                    | SC18 - Script Submitted Pg                                                                                                    | SC19 - Cancellation Pg                                                    |
|-----------------------------------------|----------------------------------------------------------------------------------------------------|----------------------------------------------------------------------------------------------------|----------------------------------------------------------------------------------------------------|----------------------------------------------------------------------------------------------------|----------------------------------------------------------------------------------------------------|----------------------------------------------------------------------------------------------------|---------------------------------------------------------------------------|
| Screens<br>flow                         | Lower Select                                                                                                    | ¢ Playing data and time                                                                                                    | <ul> <li>Bits up place and time</li> <li>Allow would use the test bits of the</li> </ul>                                                                                                    | Bernan ander<br>Kale (R. der 1931)                                                                                                    | 4 Facharyse whe                                                                                                    | diorige submitteet                                                                                                    | Surge canonians                                                           |
|                                         | A Market III III III     Armanuska presentan IIII IIII     Armanuska presentan IIIIIIIIIIIIIIIIIIIIIIIIIIIIIIIIIII                                                                                                    | Construction of an and approximation of an and approximation of an approximation of a second second se | Startige?       ID-101-00 (P)       ID 200-00 (P)       ID 200-00 (P) <th>PHALVER 1      Combined are provided in the      PHALVER 1      PHALVER 1</th> <th>Mexicationscendibed ins.<br/>Consider inserie<br/>5. Disconstructions<br/>Conservations<br/>Conservati</th> <th>Thank you</th> <th>Your order has been carcetad</th> | PHALVER 1      Combined are provided in the      PHALVER 1      PHALVER 1       | Mexicationscendibed ins.<br>Consider inserie<br>5. Disconstructions<br>Conservations<br>Conservati | Thank you                                                                                                    | Your order has been carcetad                                              |
|                                         | Intel Address woods to<br>Proceedings > (d) 1<br>Proceedings > (d) 1<br>Proceedings () (d) (d) (d) (d) (d) (d) (d) (d) (d)                                                                                                    | Paur adiated placeway build on tase       Comparisonape to statistmenergy       Edensity     9000 are 4000 pre       Porosolay     9000 are 4000 pre       Hendory     9000 are 4000 pre       Hendory     9000 are 4000 pre       Hendory     9000 are 4000 pre       Hendory     9000 are 4000 pre       Hendory     9000 are 4000 pre       Hendory     9000 are 4000 pre                                                                                                    | UN<br>Constituted descenses inclines inter-<br>Des separatemperificials (Nacessay<br>Montory 0.00 pm 0.00 pm<br>Exercises 0.00 pm 0.00 pm<br>Provides 0.00 pm 0.00 pm<br>Provides 0.00 pm 0.00 pm<br>Provides 0.00 pm 0.00 pm<br>Balaneses 0.00 pm 0.00 pm<br>Balaneses 0.00 pm 0.00 pm                                                                                                    | Frid multication and/or 11  RDF UP CONTROL  Convergence upon linear  PDF UP (not control (not not  PDF UP (not control (not not  PDF Up (not control (not not  PDF Up (not control (not not  PDF Up (not not PDF Up (not not | Stommagnetice regi<br>General Time<br>Hear FARDORDER FRO<br><b>3. Forter</b><br>Homogenetic 200 regi<br>developing<br><b>5. Advertides</b><br>Homogenetic 200 regi<br>General Time Indeveloping<br>General Time Indeveloping<br>Developing                                                                                                    | Percentar or notifications source will<br>send to the picket up.                                                                                                    | Crassicansovectrifer                                                      |
| DESIGN<br>CHANGES<br>MADE 18-<br>Apr-18 | <ol> <li>Made "review order<br/>page" read only accept<br/>for notes section.</li> <li>Adopted similar style for<br/>"create order page" to<br/>create flow continuity<br/>and familiarity to reduce<br/>cognitive load.</li> <li>Ability to edit by tapping<br/>on "hot spots" -<br/>Location&amp;time and<br/>medication card.</li> <li>Notes section - tap to<br/>open a text box / type in<br/>fields.</li> <li>Added ability to add<br/>photo or attachment.<br/>THOUGHTS?</li> <li>Added search capability.</li> <li>Submit order CTA.</li> </ol> | <ol> <li>Combined "set date &amp;<br/>time" into set a pick up<br/>location. When user<br/>selected a pharmacy,<br/>reveals "pick up time<br/>and date". This makes<br/>the tasks connected and<br/>fluent.</li> <li>Notify me - make<br/>selected by default.</li> <li>Ability for user to select<br/>time as "as soon as<br/>possible"</li> </ol>                                                                                                    |                                                                                                    |                                                                                                    |                                                                                                    | 1. Changed the message on<br>"submitted page" to<br>focus on the current task<br>and notify user they will<br>receive a notification.                                                                                                    | 1. Giving user an options to<br>exit by tapping "home" or<br>"new order". |
| :( PAINS<br>(SC13-19)                   | <ul> <li>A. Prioritise most important task for user here.</li> <li>B. Repetitive tasks. Are they necessary, as users inclined to set up location again.</li> <li>C. Add notes - is unclear. Is it add add notes for users or pharmacy?</li> </ul>                                                                                                    | <ul> <li>A. Set up time/dates doesn't add value to users - pharmacy should suggests the date. e.g. Chemist Warehouse offers a timeline - "You have 10days to pick up".</li> <li>B. Notify me should be ticked by default.</li> </ul>                                                                                                    |                                                                                                    | <ul> <li>A. Users expected to view all medicines including the ones not being selected. So they can review their choices.</li> <li>B. Swiping to see more scanned scripts is OK but prefer to scroll to see all in one page.</li> <li>C. Swiping needs pagination for accessibility.</li> </ul>                                                                                                    | <ul><li>A. Weren't able to see what were not selected.</li><li>B. Weren't able to edit and delete individually.</li></ul>                                                                                                    | <ul> <li>A. Labelling: header</li> <li>B. Mixed message: Message<br/>on notification should not<br/>be on this page.</li> <li>C. Lack of explanation of<br/>what and where the order<br/>is being sent.</li> <li>D. Tapping OK should end the<br/>process. Participants did<br/>not want to be routed to<br/>"Your script order page /<br/>status page".</li> </ul> |                                                                           |

| :) GAINS<br>(SC13-19)                                | <ul> <li>Visibility of:<br/>+Total scripts<br/>+Total medication order</li> <li>Adding notes.</li> <li>Ability to edit pick up<br/>location.</li> </ul>                                                                                                    | <ul> <li>Visibility of business hours.</li> </ul>                                                                                                    |                                                                                                    | <ul> <li>Participants understood<br/>tapping on these cards to<br/>see details view.</li> <li>Ability to see date of order<br/>being created.</li> </ul>                          |                                                                                                    |                                                                                                    |
|------------------------------------------------------|----------------------------------------------------------------------------------------------------|----------------------------------------------------------------------------------------------------|----------------------------------------------------------------------------------------------------|----------------------------------------------------------------------------------------------------|----------------------------------------------------------------------------------------------------|----------------------------------------------------------------------------------------------------|
| + IDEAS<br>FEEDBACKS<br>(OPPORTUNITIES)<br>(SC13-19) | <ul> <li>+Payment options.</li> <li>+Delivery options.</li> <li>+Ability to edit individual<br/>medication</li> <li>+CTA "Send Order" instead of<br/>Place order.</li> <li>+Ability to see medication<br/>stock. Can the user scan<br/>again and send to other<br/>pharmacy?</li> <li>+Does a script has expiry<br/>date? If so, make it accessible<br/>to the user.</li> </ul> |                                                                                                    | <ul> <li>+ Pick up time and date:<br/>Should be defaulted to<br/>today's date.</li> <li>+Ability to select "As soon as<br/>possible"</li> <li>+Notify me = defaulted to<br/>"yes"</li> </ul> |                                                                                                    | +Ability to see medications<br>that were not selected, if user<br>changes mind.<br>+Ability to edit and delete<br>individually (swipe to delete).                   | <ul> <li>+ Let the use<br/>process her<br/>to view recent<br/>necessary.</li> <li>+ Have a pronov<br/>where to go<br/>notification<br/>OK.</li> <li>+ Success met<br/>know what<br/>what they we<br/>+ Allow user to<br/>orders at "C<br/>page.</li> <li>+ Sends out of<br/>email/SMS af</li> </ul> |
| UX<br>QUALITY<br>(SC13-19)                           | USEFUL   <b>USABILITY  </b><br>FINDABILITY   CREDIBILITY  <br>DESIRABILITY  <br>ACCESSIBILITY   VALUABLE    <br>CONTENT CLARITY  <br>LABELLING CLARITY  <br><b>VISUAL CLARITY</b>                                                                                                    | USEFULNESS  USABILITY  <br>FINDABILITY   CREDIBILITY  <br>DESIRABILITY  <br>ACCESSIBILITY   VALUABLE<br>    CONTENT CLARITY  <br>LABELLING CLARITY  <br>VISUAL CLARITY | USEFUL   USABILITY  <br>FINDABILITY   CREDIBILITY  <br>DESIRABILITY  <br>ACCESSIBILITY   VALUABLE<br>    CONTENT CLARITY  <br>LABELLING CLARITY  <br>VISUAL CLARITY                          | USEFUL   <b>USABILITY</b>  <br>FINDABILITY   CREDIBILITY  <br>DESIRABILITY  <br>ACCESSIBILITY   VALUABLE<br>    CONTENT CLARITY  <br>LABELLING CLARITY  <br><b>VISUAL CLARITY</b> | USEFUL   USABILITY  <br>FINDABILITY   CREDIBILITY  <br>DESIRABILITY  <br>ACCESSIBILITY   VALUABLE<br>    CONTENT CLARITY  <br>LABELLING CLARITY  <br>VISUAL CLARITY | USEFUL   US<br>FINDABILITY<br>DESIRABILIT<br>ACCESSIBILI<br>CONTENT C<br>LABELLING (<br>CLARITY                                                                                                    |

| r complete the<br>re. Letting users<br>ent orders is not                                         |                                                                                                    |
|--------------------------------------------------------------------------------------------------|----------------------------------------------------------------------------------------------------|
| mpt and tell user<br>o to set<br>, after they tap                                                |                                                                                                    |
| essage: Let user<br>is happening and<br>vill expect.                                             |                                                                                                    |
| to access recent<br>Order History"                                                               |                                                                                                    |
| confirmation<br>fter placing order.                                                              |                                                                                                    |
| GABILITY  <br>  CREDIBILITY  <br>Y  <br>ITY  VALUABLE    <br><b>LARITY</b>  <br>CLARITY   VISUAL | USEFUL   USABILITY  <br>FINDABILITY   CREDIBILITY  <br>DESIRABILITY  <br>ACCESSIBILITY   VALUABLE    <br>CONTENT CLARITY  <br>LABELLING CLARITY  <br>VISUAL CLARITY |

| SCREENS<br>(SC20-25)                    | SC20 - Your script order Pg<br>(with status)                                                                                                    | SC21 - Script details LP                                                                                    | SC22 - Notification - Ready<br>to pick up                                                                              | <u>SC23 - Message details -</u><br>ready to pick up Pg                                                                                                    | SC24 - Message details -<br>ready to pick up Pg (sections<br>closed)                                                                                                    | <u>SC25 - Inbox list - ready to</u><br>pick up Pg                                                                                                    |
|-----------------------------------------|----------------------------------------------------------------------------------------------------|----------------------------------------------------------------------------------------------------|----------------------------------------------------------------------------------------------------|----------------------------------------------------------------------------------------------------|----------------------------------------------------------------------------------------------------|----------------------------------------------------------------------------------------------------|
|                                         | Image: Second second second | C     Lange       Seture and the rates     - bellam.       C     Collection       Collection reasonable for | <page-header><text><text><text><text><text><text><text></text></text></text></text></text></text></text></page-header> | Image: Description       Image: Description       Image: Description | <ul> <li>Concepts</li> <li>Concepts and the second second</li></ul> | Picce         NEX.           Non         NEX.           Non         NEX.           Non         Nex.           Non-         Nex.           Non-         Nex.           Non-         Nex.           Non-         Nex.           Non-         Nex.           Non-         Nex.           Non-         Nex.           Non-         Nex.           Non-         Nex. |
| DESIGN<br>CHANGES<br>MADE 18-<br>Apr-18 | <ol> <li>Added order history list<br/>with status:         <ul> <li>Submitted</li> <li>Ready</li> <li>Completed</li> <li>Cancelled</li> </ul> </li> <li>Added order history<br/>landing page. Ability to view<br/>order in one page.</li> <li>Ability to cancel order.</li> </ol>                                                                                                    |                                                                                                    |                                                                                                    | Will add link to order history.                                                                                                    |                                                                                                    |                                                                                                    |
| :( PAINS<br>(SC20-25)                   | <ul> <li>Not desirable - Users didn't<br/>want to see this page after<br/>orders were submitted.</li> </ul>                                                                                                    |                                                                                                    |                                                                                                    | <ul> <li>A. Lack of credibility - ERX means nothing to users.</li> <li>B. Users want to see the name and the logo of their selected pharmacy.</li> <li>C. Participants wanted to know the steps / consequences of not being able to pick up on time.</li> </ul>                                                                                                    | <ul> <li>A. Not being able to see order list.</li> <li>B. Participants tapped on "logo" placeholder to see list of order.</li> </ul>                                                                                                    | <ul><li>A. Lack of credibility - ERX means nothing to users.</li><li>B. Users want to see the name and the logo of their selected pharmacy.</li></ul>                                                                                                    |

| :) GAINS<br>(SC20-25)                                        | <ul> <li>Ability to see "status".</li> <li>Ability to see all<br/>configuration and cancel<br/>order.</li> </ul>                                                    |                                                                                                    |                                                                                                    |                                                                                                    | <ul> <li>Ability to see pick up<br/>location, date and time.</li> </ul>                                                                                             |                                                                                                    | • x                                                                                                    |
|--------------------------------------------------------------|----------------------------------------------------------------------------------------------------|----------------------------------------------------------------------------------------------------|----------------------------------------------------------------------------------------------------|----------------------------------------------------------------------------------------------------|----------------------------------------------------------------------------------------------------|----------------------------------------------------------------------------------------------------|----------------------------------------------------------------------------------------------------|
| + IDEAS<br>FEEDBAC<br>KS<br>(OPPORTU<br>NITIES)<br>(SC20-25) | +Keep this page at "Order<br>history".<br>+Simplified the page. Could<br>be looking like an invoice.                                                                |                                                                                                    |                                                                                                    |                                                                                                    | <ul> <li>+ Ability to see pharmacy logo<br/>and name</li> <li>+ Ability to see DNA-steps<br/>when user is not able to<br/>pick up on time.</li> </ul>               | + Ability to see order list<br>perhaps just in pdf or text<br>view.                                                                                                 | + Ability to see pharmacy logo<br>and name                                                                                                    |
| UX<br>QUALITY<br>(SC20-25)                                   | USEFUL   USABILITY  <br>FINDABILITY   CREDIBILITY  <br>DESIRABILITY  <br>ACCESSIBILITY   VALUABLE    <br>CONTENT CLARITY  <br>LABELLING CLARITY  <br>VISUAL CLARITY | USEFUL   USABILITY  <br>FINDABILITY   CREDIBILITY  <br>DESIRABILITY  <br>ACCESSIBILITY   VALUABLE<br>    CONTENT CLARITY  <br>LABELLING CLARITY  <br>VISUAL CLARITY | USEFUL   USABILITY  <br>FINDABILITY   CREDIBILITY  <br>DESIRABILITY  <br>ACCESSIBILITY   VALUABLE<br>    CONTENT CLARITY  <br>LABELLING CLARITY  <br>VISUAL CLARITY | USEFUL   USABILITY  <br>FINDABILITY   CREDIBILITY  <br>DESIRABILITY  <br>ACCESSIBILITY   VALUABLE<br>    CONTENT CLARITY  <br>LABELLING CLARITY  <br>VISUAL CLARITY | USEFUL   USABILITY  <br>FINDABILITY   CREDIBILITY  <br>DESIRABILITY  <br>ACCESSIBILITY   VALUABLE<br>    CONTENT CLARITY  <br>LABELLING CLARITY  <br>VISUAL CLARITY | USEFUL   USABILITY  <br>FINDABILITY   CREDIBILITY  <br>DESIRABILITY  <br>ACCESSIBILITY   VALUABLE    <br>CONTENT CLARITY  <br>LABELLING CLARITY   VISUAL<br>CLARITY | USEFUL   USABILITY  <br>FINDABILITY   CREDIBILITY  <br>DESIRABILITY  <br>ACCESSIBILITY   VALUABLE    <br>CONTENT CLARITY  <br>LABELLING CLARITY  <br>VISUAL CLARITY |

# Iteration 2 17-18 Apr -18 (in collaboration with the team)

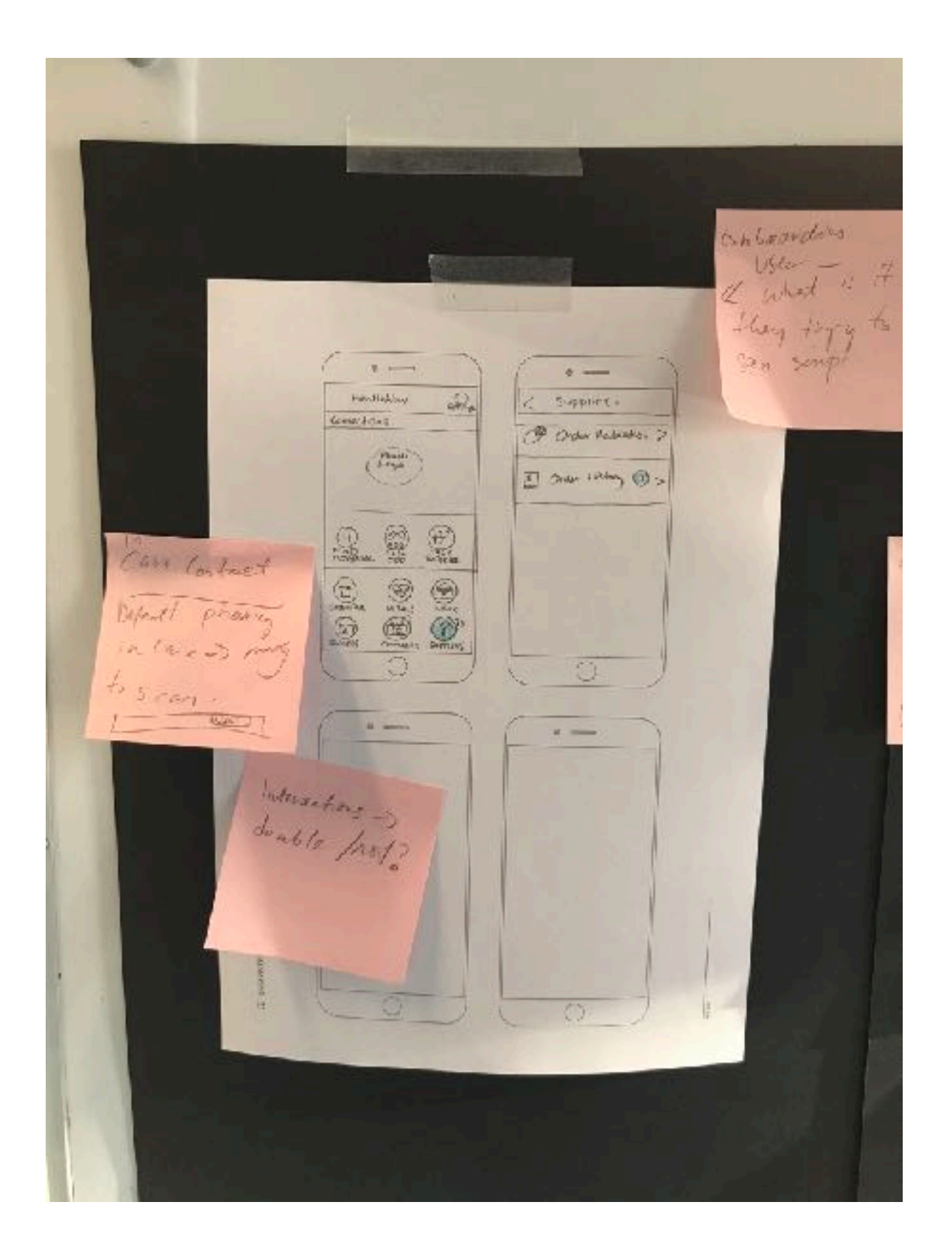

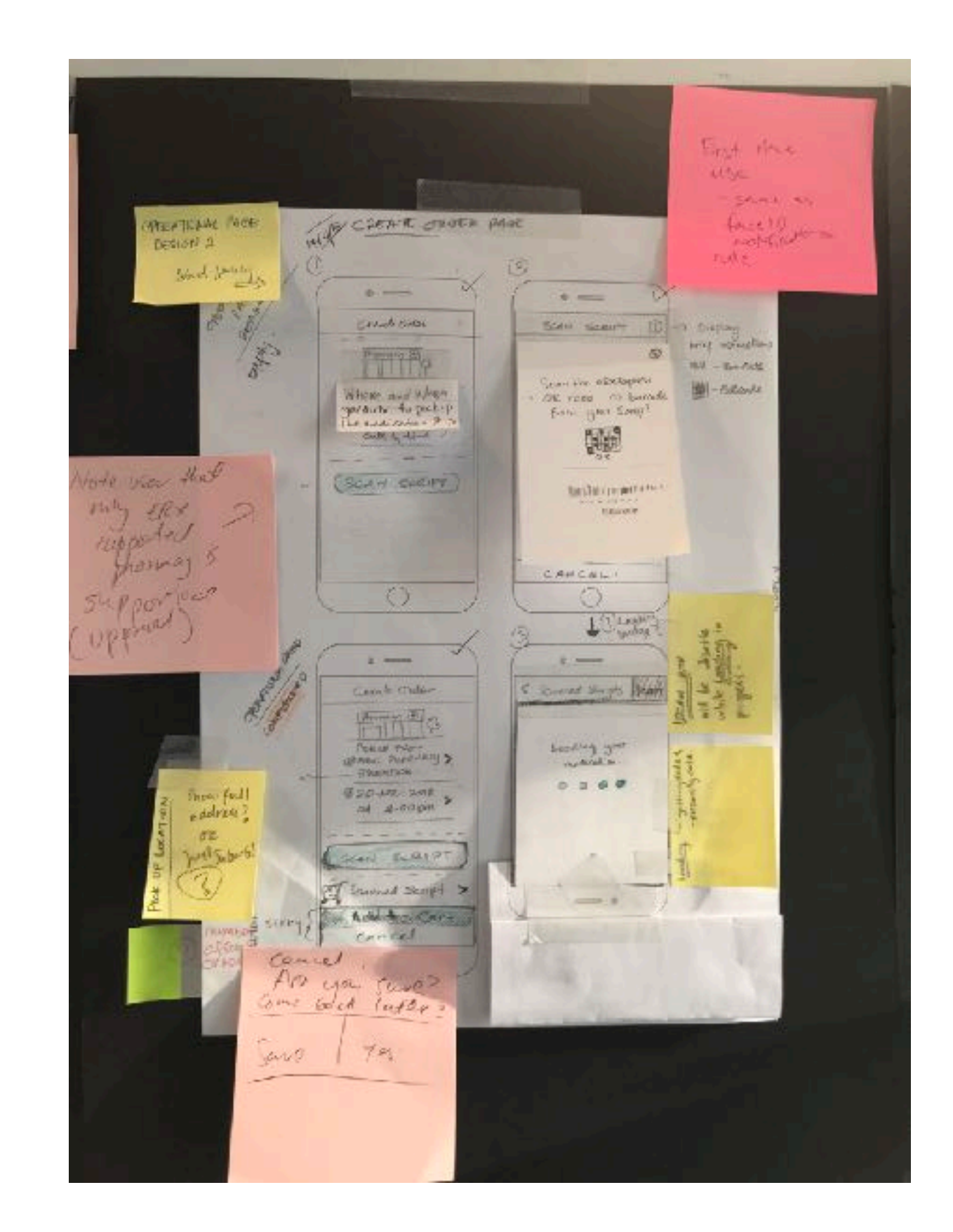

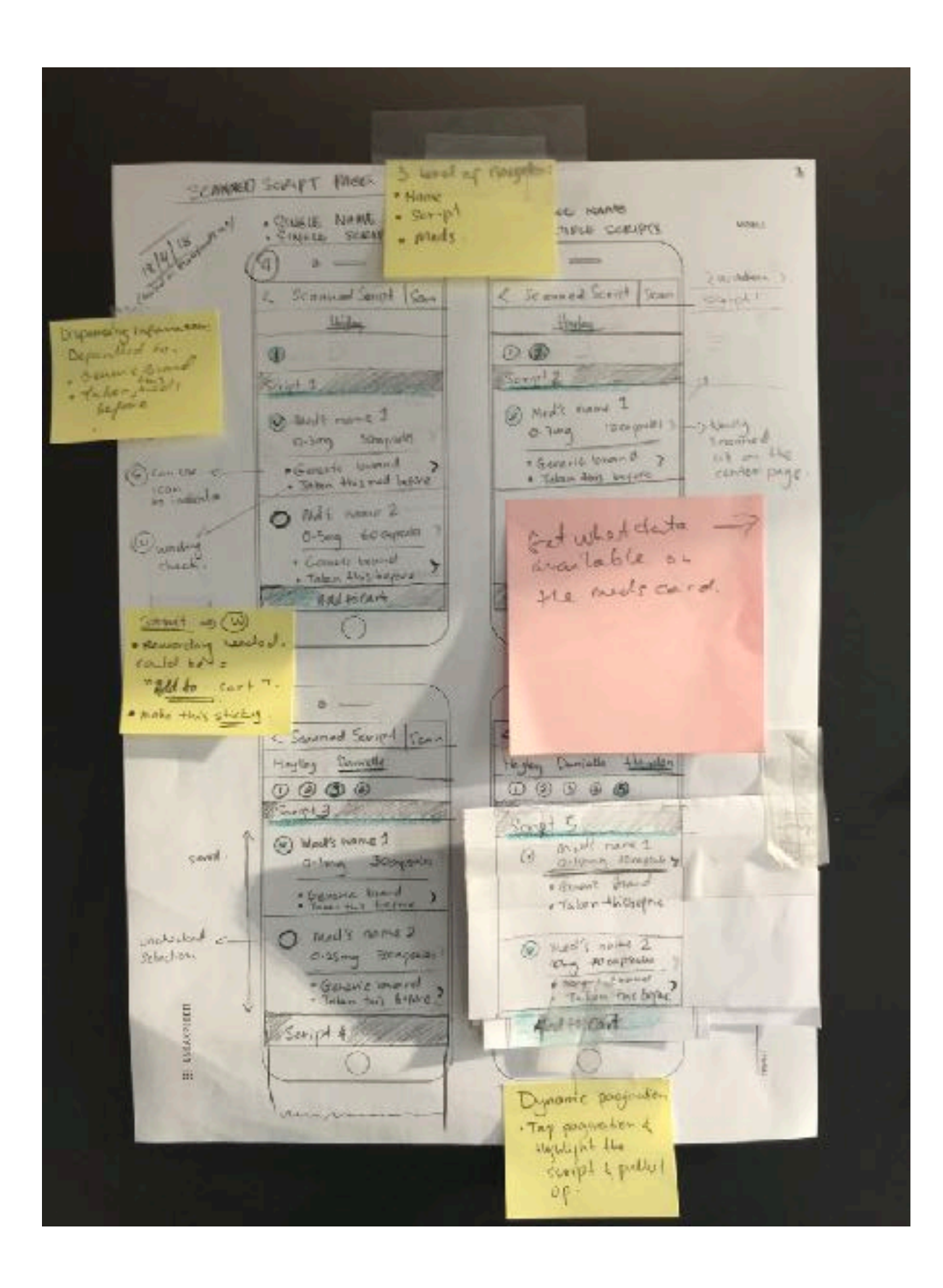

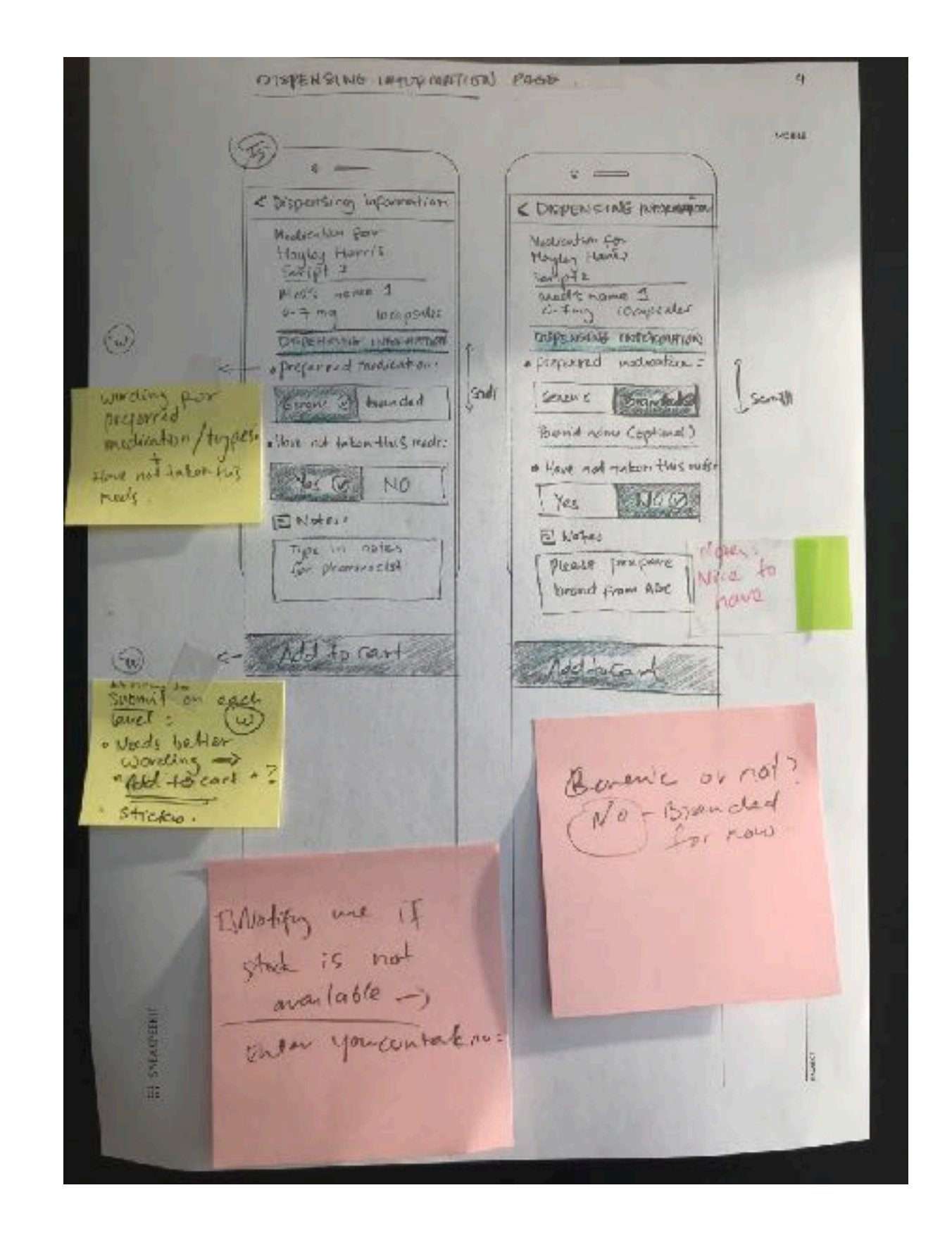

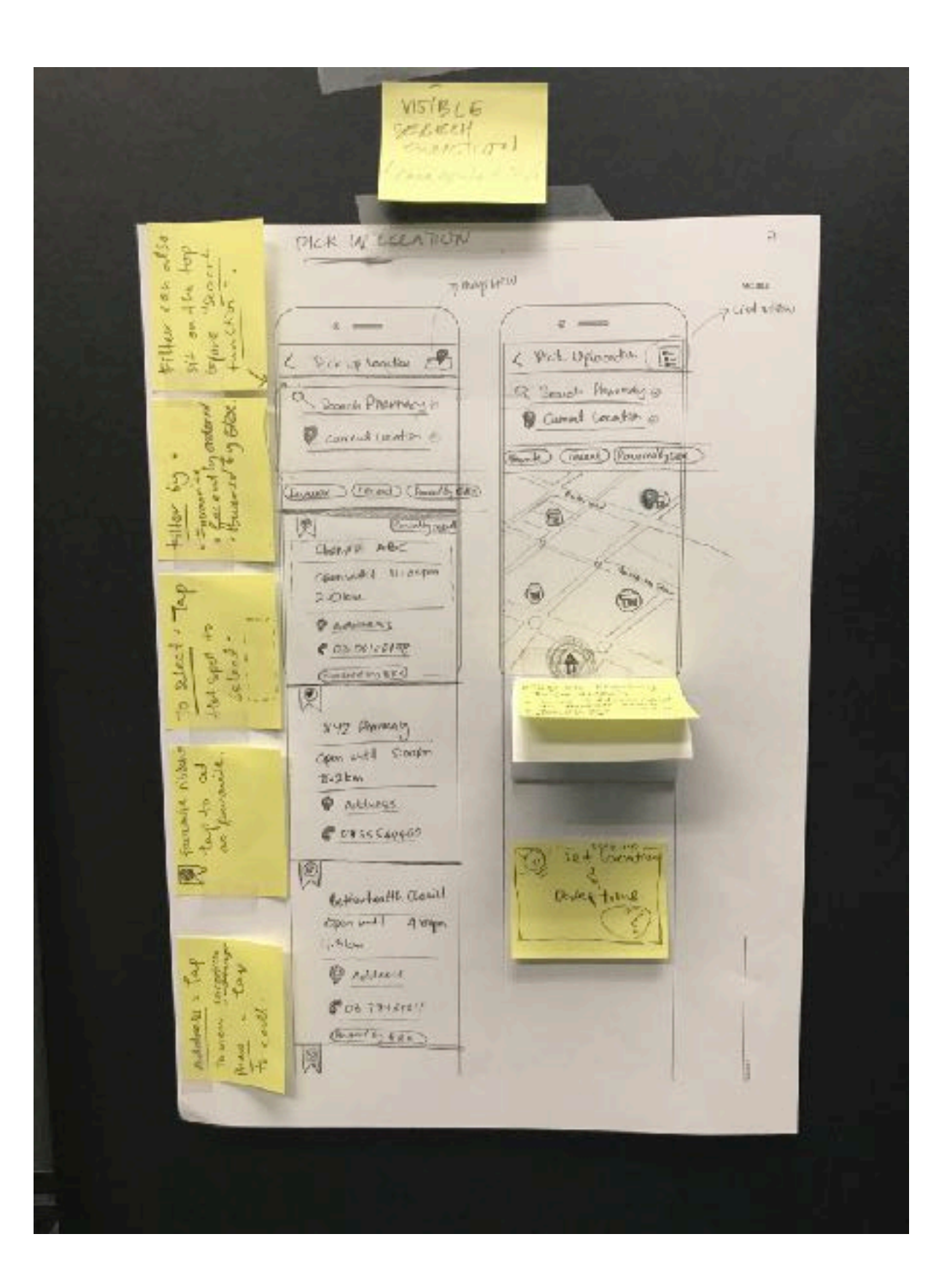

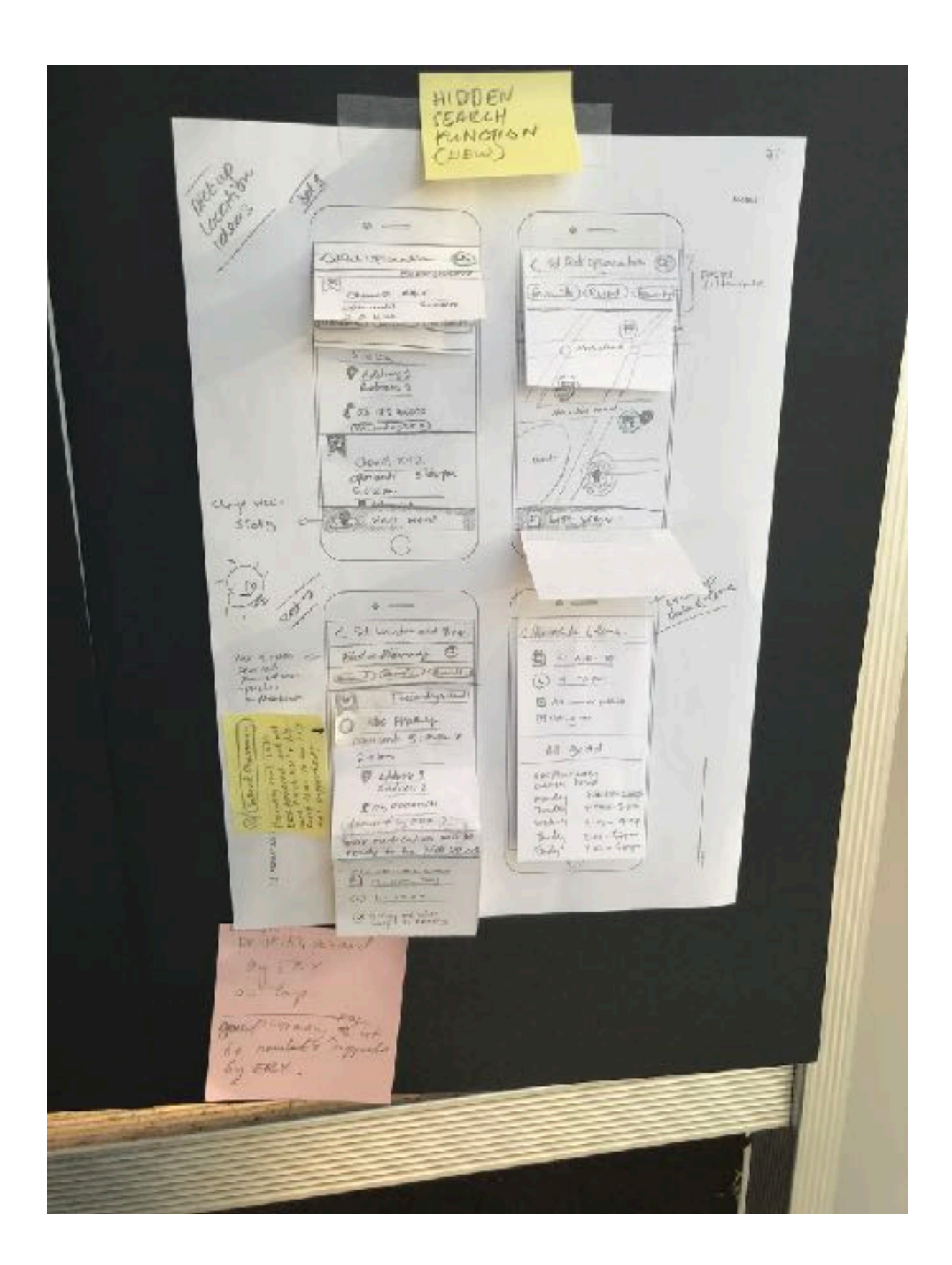

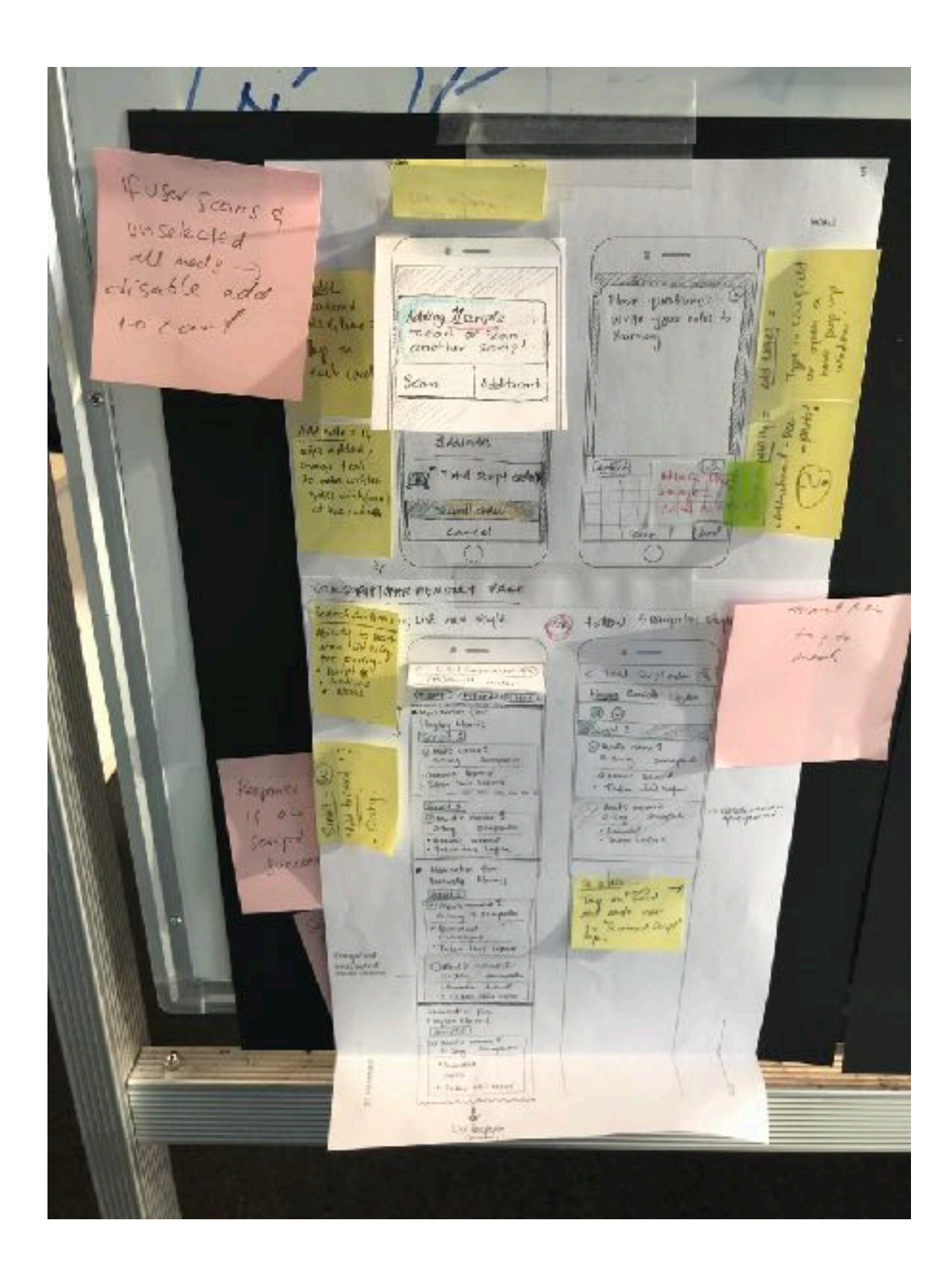

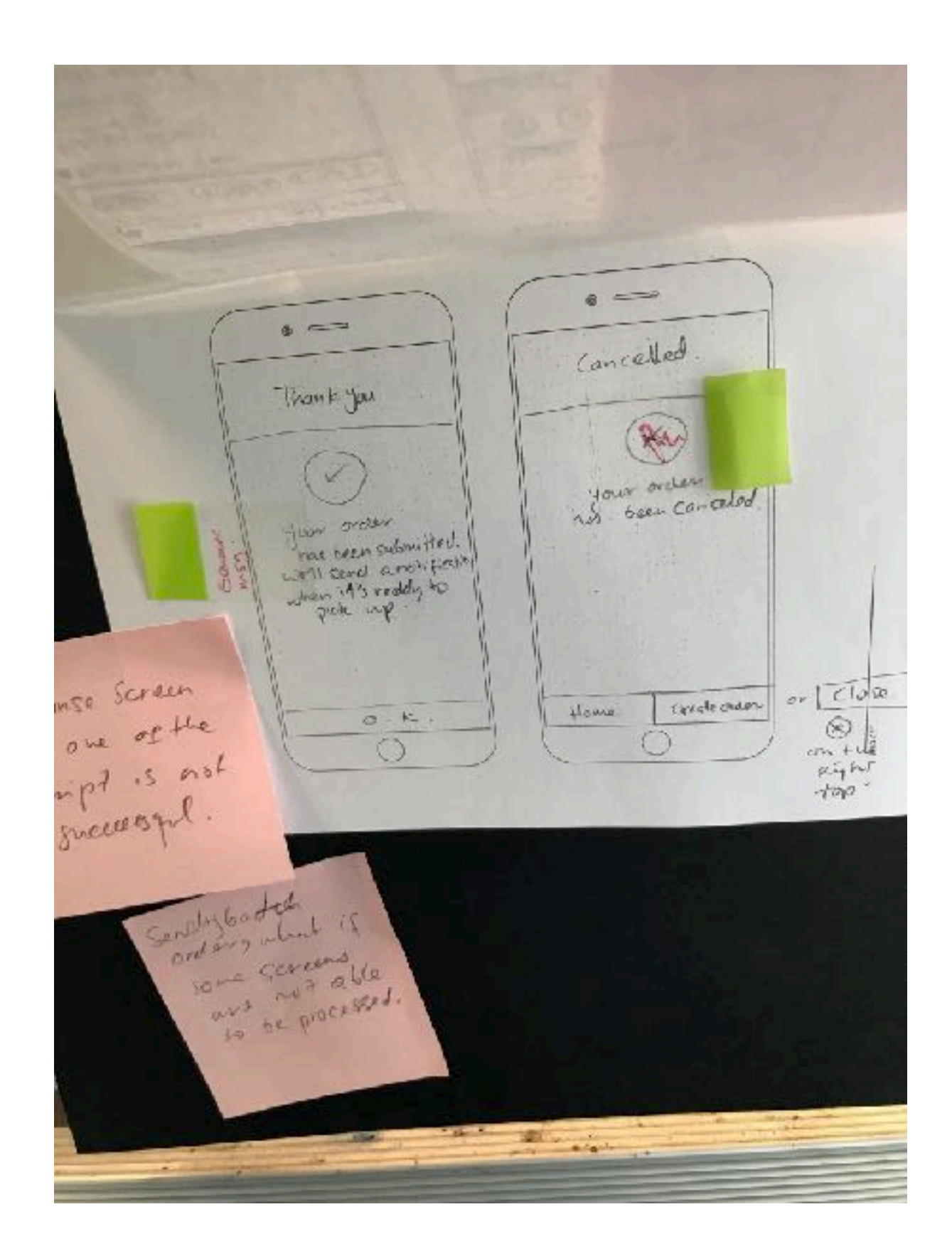

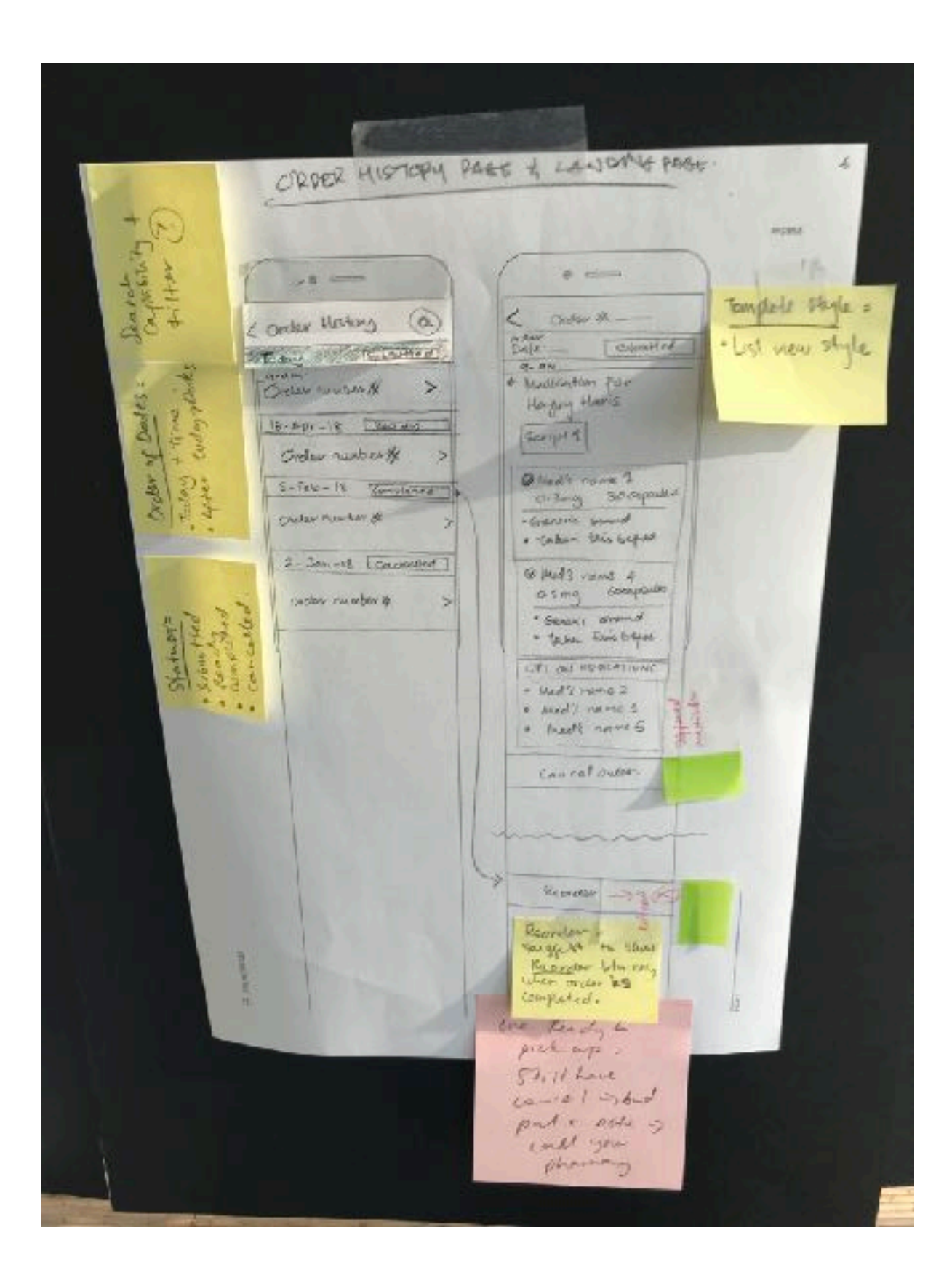

# Feedback collected by Christabel Sy during workshop: (copied from her email 19-Apr-2018)

Selecting a Pharmacy / Date and Time:

- 1. On searching for a pharmacy, prioritize eRx pharmacies at the top of the search results
- 2. If the user selected a non-eRx pharmacy, we want to capture analytics to enable us to know which pharmacies are preferred by the user. This can be used for sales and marketing. We also have the option to prompt the user but doing it in the background is what is preferred at this point
- 3. We want to let the user know before they even get the search results (during Loading) that the list returned are pharmacies where they can only place an order with (those only signed up with eRx)
- 4. If no pharmacies returned from the list, we can expand the radius of the search but this will depend on what is available on eRx.
- Option: We can load all the pharmacies from Fred into our system along with the Google Places ID. We will have to run a batch daily to check for new pharmacies onboarded 5. onto Fred. (Technical Dependency) The Google Places ID is required for eRx pharmacies to be able to link back to our care contacts.
- **Onboarding**: Ideal to have a first time/onboarding experience when the user lands on Order Medication. **6**.
- 7. Ordering from Add Care Contacts Provide an option to order from an eRx pharmacy when added to the care contacts list. User can order either from Care Contacts or from **Order Medications**

#### Scanning Script/View List of Meds/Review/Submit Order:

- 1. How to identify users that have the same name but different date of birth? Currently in the payload, the SCID only returns the First Name and Last Name of the patient.
- 2. During meds selection, we can track what the user has unselected and use that as the default setting/preference the next time they start an order.
- Consider scenarios on when to disable and enable Add to Cart. For example, disable the Add to Cart when nothing is selected from the list of medications. 3.
- **Error handling during script submission**: (1) we can queue the order per script (2) we can let the user know which one had failed and ask them to manually resubmit the order. 4.
- Contact Details on Order: Include contact details of the user so that the pharmacy can call them when a certain med is not in stock/clarifications. 5.
- We want to save order as Pending Orders. This can occur when the user scanned the script and placed the app on the foreground. We can store the SCID, ItemIDs on the 6. device for a certain period of time. The user can continue/resume the order creation/submission. Note that most scripts are valid for a year except dangerous drugs.
- 7. There should be no limitations/restrictions on the number of scripts that the user can scan and submit but the integration submits one script at a time.

Order History:

- 1. Always have the **Cancel button** on the order and also provide a way for the user to call the pharmacy.
- 2. If the user cancels the order that has been submitted, will we allow them to resubmit the order? We can save the details of the cancelled order for the user to retrigger this but it will be treated as a new order.

#### Terms of Use/Privacy:

- 1. Fred is looking to replace the eRx app with the HealthNow script order feature. Fred/eRx terms of use/privacy are required to be included/referenced in HealthNow.
- 2. Support details are required to be specified for users

### **Design Considerations:**

- 1. Consider how to display errors on the UI
- Consider looking at what design patterns have been built on the app for viewing list of meds

### **Future Considerations:**

- 1. Camera option on the Dashboard
- 2. No need to scan on repeat SCIDs.

### 20-Apr-2018 Next step: To digitise wireframe (design iteration 3) List of items REQUIRED to complete design iteration 3.

- 1. Wording and content check needed before digital design starts.
- = Pending
- 2. Finalise flow and interaction.
- = Checked with Gleb and Christabel (20-Apr-2018)

3. Do we take out the "set location and time" at "create order" page and let patient enters it on "review order page"?

- = Discussed to keep this step at "create order" page.
- 4. What are we displaying after a patient scanned a script? Current 3-nagivation hierarchy on wireframe\*:
- A. Patient Name
- B. Script Identifier (TBD)
- C. Medicine name
- = Pending
- 5. What are we counting in the cart? Medicines or script? What do we show?
- = Discussed to have "Checkout" after patient scanned the script and auto route to "review order" page. We counting total of scripts.

6. In "Set a pick up location" - Have a CTA for map view & selection icon for list with label "Powered by ERX" so patient know they can only select from this pharmacy.A. Asset needed : ERX logo

#### =Pending

7. In list view we attempted to show results from ERX and Google. In Map view if we want to show all pharmacies, I suggest to have different icon for non-ERX pharmacy. = Lily to create icons for supported by ERX and non-ERX.

8. Onboarding-experience for first time user - persuasive wording required.

= Pending. Draft is as following. Experienced user will be able to see this again by tapping "i" on "create order" page.

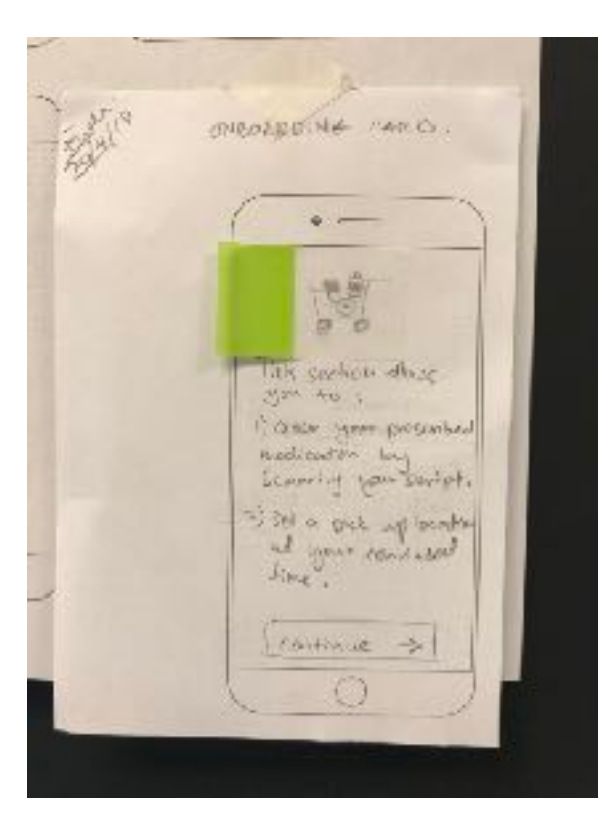

- 9. Loading page after script being submitted:
- = Discussed and given 2 options as following.

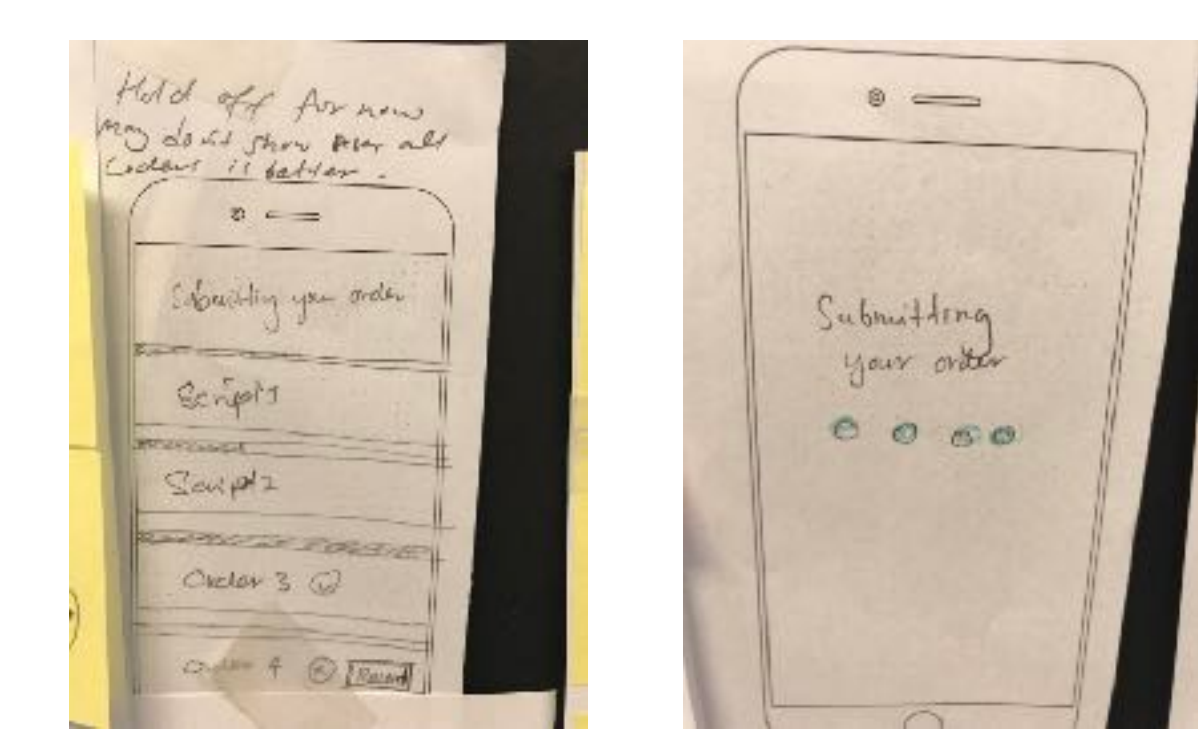

- 10. List of error messages what are they / what are the scenarios we need these messages for?
- = Pending content. See Christabel's comment, no4 above. And see the above screen.

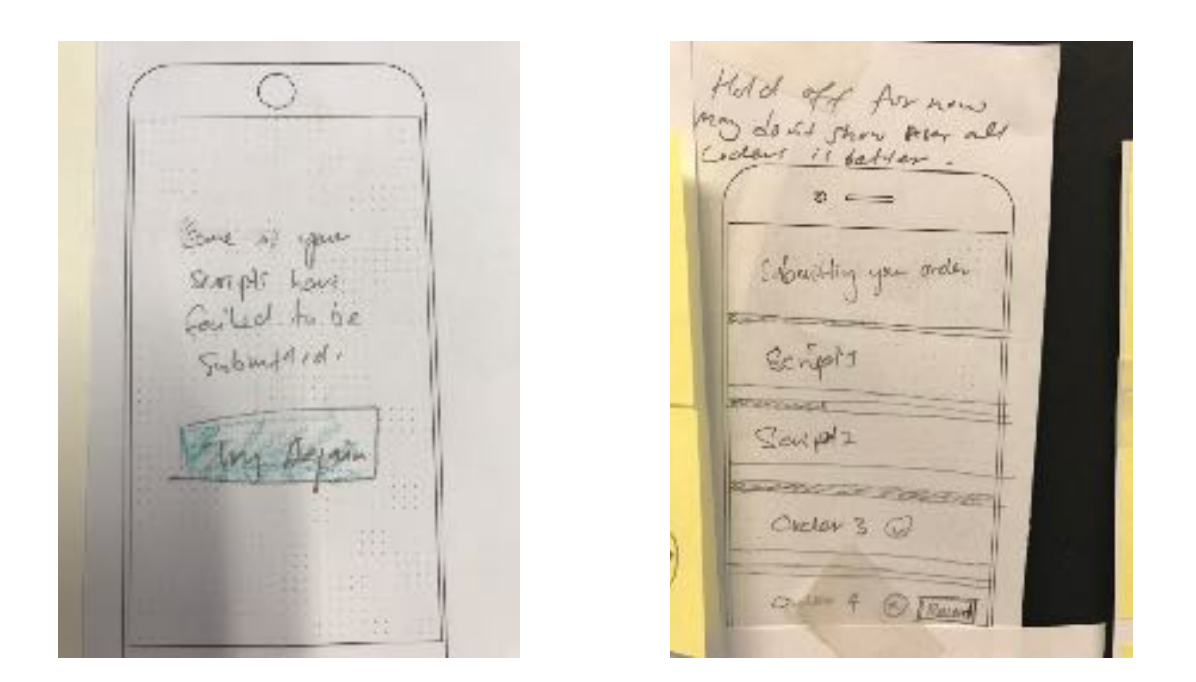

11. Noddy's idea to follows the current architecture will be used if:

- we have complexity getting script identifier & deciding whether we can use first, mid or last name to identify the patient.
- 3 layer navigation is taking up a lot of space in small screen mobile.
- = Solutions as the followings.

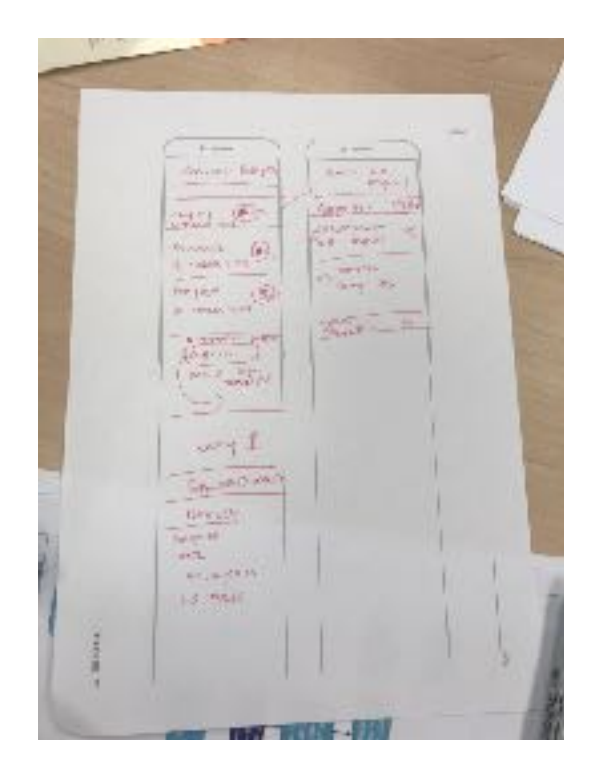

and -----Case Scandor D 2 Scanned Scott "The hun conserving with Can'l syla Victoria 000 Suled which the and ? for day mid 2 not? 5 29/4/10 Red 4 Stear Bart charle out  $(\mathbf{C})$ 12

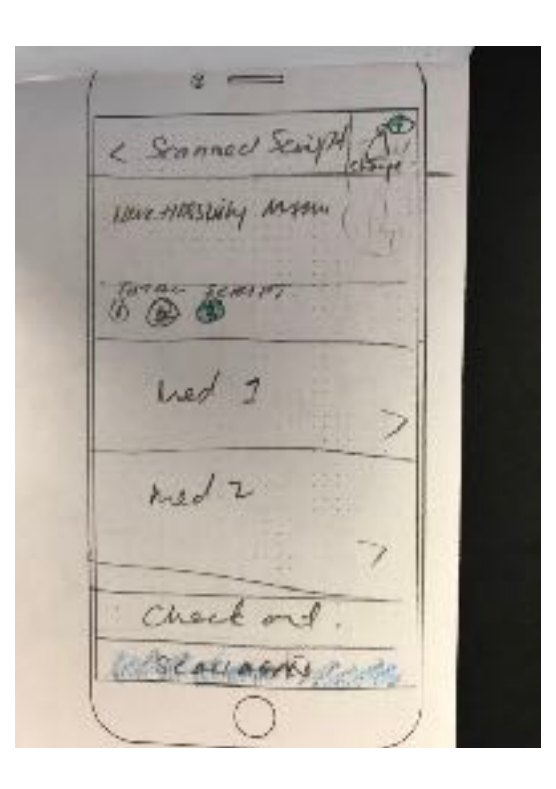

# Tasks:

Gleb - Will be able to start (alpha version / prototype) without having to wait for the digitised design

Lily - To check content with Tim on Tuesday 24April, before digitising. To collect assets and data from business team.

Business team - To identify and prepare types of data to display on "scanned script" level page. To get ERX logo.

Tim - To work with Lily on Tuesday to craft wording.